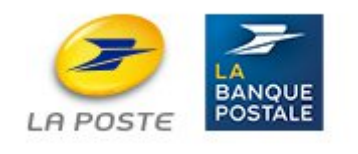

# **MODE OPERATOIRE COLLABORATEURS**

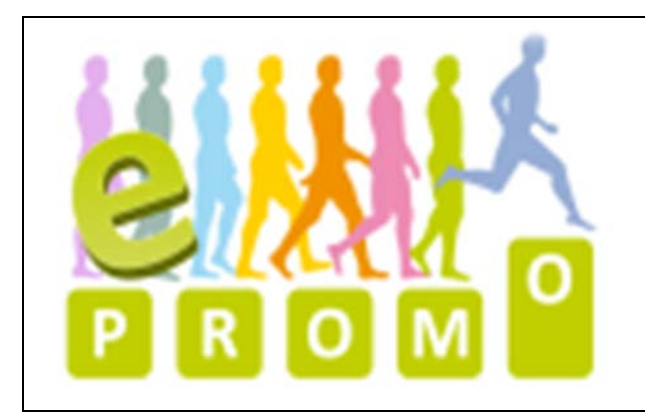

e-promo Site d'inscription en ligne aux dispositifs de promotion RAP et RPP

## Table des matières

| 1 Comment s'inscrire à un dispositif de promotion par RAP ou RPP ? Utiliser l'application e-promo | 3 |
|---------------------------------------------------------------------------------------------------|---|
| 1.1 Accès à l'application e-promo                                                                 | 3 |
| 1.2 Une fois connecté : inscription en 5 étapes                                                   | 3 |
| Etape 1                                                                                           | 4 |
| Etape 2                                                                                           | 4 |
| Etape 3                                                                                           | 5 |
| Etape 4                                                                                           | 5 |
| Etape 5                                                                                           | 6 |
| 2 Ajouter des pièces à sa candidature                                                             | 7 |
| 2.1 Principe d'ajout de pièces à la candidature                                                   | 7 |
| 2.2 Compléter votre dossier après avoir validé votre candidature                                  | 8 |
| 3 Le contrôle de votre saisie                                                                     | 9 |
| 4 Questions / Réponses                                                                            | 9 |

## 1 Comment s'inscrire à un dispositif de promotion par RAP ou RPP ? Utiliser l'application e-promo.

### 1.1 Accès à l'application e-promo :

Une seule adresse URL pour se connecter en intranet (réseau interne à La Poste), en extranet (à l'extérieur du réseau de La Poste) à partir d'un PC, tablette ou smartphone.

#### https://e-promo.rh.extra.laposte.fr

L'accès à e-promo est autorisé pour les agents de la classe I à III avec les informations suivantes :

| ldrh * :         |           |  |
|------------------|-----------|--|
| Mot de passe * : |           |  |
|                  | Connexion |  |
|                  |           |  |

Idrh : P + identifiant Mot de passe : mot de passe annuaire Groupe

NB : Pour une première connexion ou réinitialiser votre mot de passe, veuillez cliquer sur le lien suivant : <u>self-serviceRH</u>

Si vous rencontrez des difficultés pour vous connecter, vous pouvez contacter la DSEM (Branche Banque et Réseau) au 0810 258 369 du lundi au vendredi de 7h00 à 19h30 et le samedi de 7h00 à 13h00) ou consulter le mode opératoire sur le lien suivant : <u>MOPSelfService.pdf</u>

Pour des raisons de sécurité, la partie authentification de l'agent depuis l'extérieur est un peu différente, puisqu'elle nécessite d'utiliser le clavier virtuel pour la saisie du mot de passe.

### 1.2 Une fois connecté : inscription en 5 étapes

La page d'accueil de l'application e-promo vous propose les menus suivants :

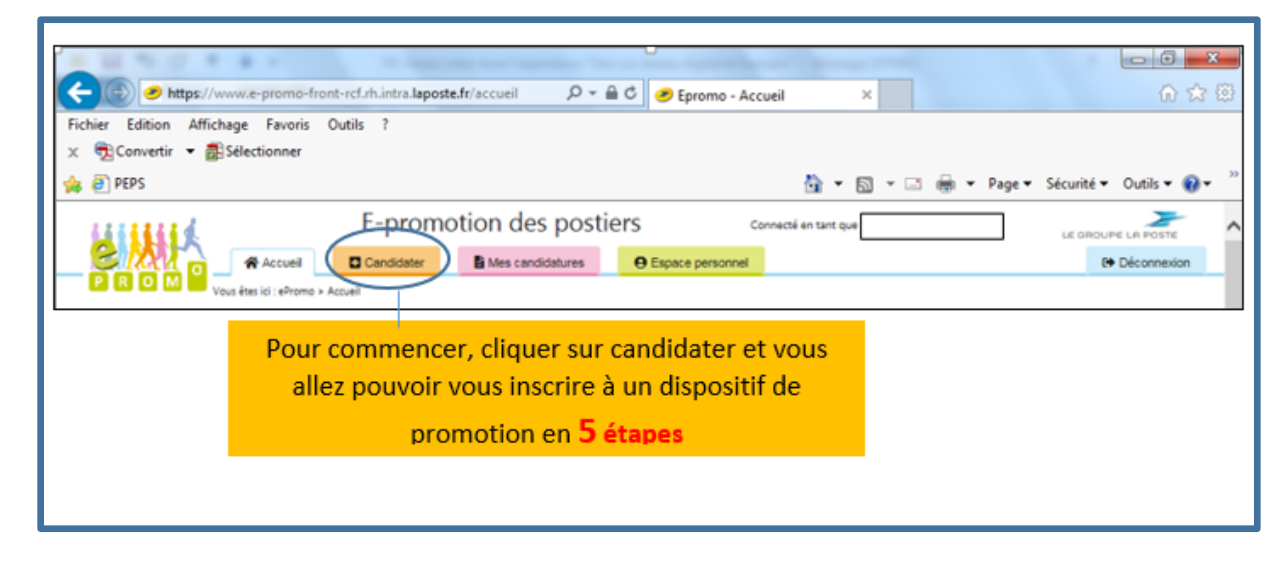

## Etape 1

| tion de vos données administratives                         |                                             |
|-------------------------------------------------------------|---------------------------------------------|
| Nom :                                                       |                                             |
| Prénom :                                                    |                                             |
| Classe / niveau : II.2                                      | 1                                           |
| Entité d'affectation : LIMOGES CP CENTRE DES PAIEMENTS      | Confirmer vos données                       |
| Je confirme les données ci-dessus : O Oui O Non             | et passer a l'etape suivante.               |
| Si vous ne validez pas les données administratives renseign | ées ci-dessus vous devez contacter votre se |
| support Ressources Humaines pour préciser votre situation   | et rectifier le cas échéant ces éléments.   |

## Etape 2

| Liste des sélections disponibles () | 🕶 2. Choisir une Branche 🗲                                                                                        | <b>2</b> Choisir à partir des<br>filtres, le dispositif (RAP,<br>ou RPP), la Branche, le<br>Service Recruteur |
|-------------------------------------|----------------------------------------------------------------------------------------------------|----------------------------------------------------------------------------------------------------|
| ✓ 3. Choisir un Service Recruteur   | A. Choisir une Classe/ Niveau      Nombre de sélections disponibles : 2      Nombre de sélections disponibles : 2 |                                                                                                    |

#### Etape 3

|                                                                                                    | Jisir le dispositif correspondant à vos criteres de rechercr                                                                                                    |
|----------------------------------------------------------------------------------------------------|----------------------------------------------------------------------------------------------------|
| Liste des selections disponibles                                                                                                    | en cliquant sur « DISPONIBLE »                                                                                                    |
| 1. Choisir un Dispositif RPP                                                                                                    | 2. Choisir une Branche<br>SERVICES - COURRIER - COLIS                                                                                                    |
| 3. Choisir un Service Recruteur                                                                                                    | 4. Choisir une Classe/ Niveau                                                                                                    |
| CONTEXTE DE LA PROMOTION<br>Bervice Recruteur : DSCC 93<br>Clôture des inscriptions : 13-02-2020<br>LISTE DES DOCUMENTS OBLIGATOIRES A FOURNIR LORS DE L'<br>• Curriculum vitae<br>• Projet Professionnel | NB : vous obtenez ainsi le<br>récapitulatif de votre dispositif er<br>les obligations qui y sont liées.<br>(Prérequis éventuels, pièces<br>obligatoires, date de clôture des |

## Etape 4

| Mes coordonnées                                       |                                                                                    |                                 |               |               |
|-------------------------------------------------------|------------------------------------------------------------------------------------|---------------------------------|---------------|---------------|
| * champ obligatoire.                                  |                                                                                    |                                 |               |               |
| Votre e-mail (professionnel ou personnel pour recev   | ioir des informations sur votre candidatur                                         | 9) : <b>*</b>                   |               |               |
| E-mail du Responsable / Manager :*                    |                                                                                    | <b>4</b> Rensei                 | gner tous les |               |
| N° téléphone personnel :                              |                                                                                    | champs o                        | bligatoires * |               |
| N° téléphone professionnel :*                         |                                                                                    |                                 |               |               |
| ous souhaitez être avisé(e) à l'a                     | adresse :                                                                          |                                 |               |               |
| Choisissez une des adresses de la liste*  Personnelle | NB : choisir l'adres<br>vous recevrez les<br>d'inscription, l<br>convocations (RPI | sse où<br>s AR<br>es<br>?), les |               |               |
| 62580 VIMY                                            | notifications de ré<br>Passer à l'étape su                                         | sultat.<br>ivante               |               | Étape suivant |

Version 2020

#### Etape 5

Deux possibilités

-Ajouter immédiatement les pièces que vous souhaitez déposer à votre dossier puis valider la candidature

#### Ou

-Valider directement la candidature et déposer ultérieurement les pièces (les dates limites sont sur la page écran).

NB : certaines pièces peuvent avoir un caractère obligatoire et leurs ajouts sont nécessaires pour pouvoir valider votre candidature.

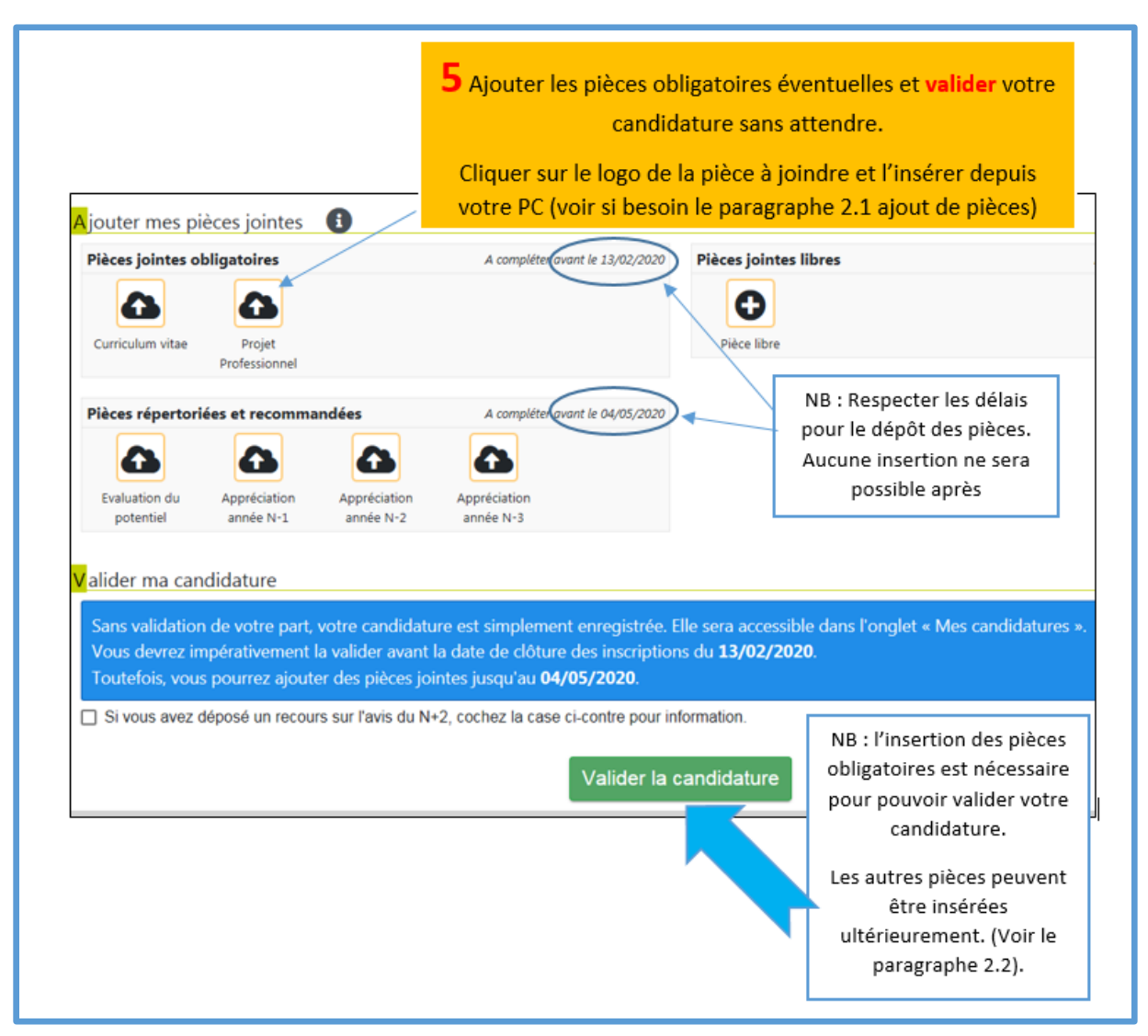

## 2 Ajouter des pièces à sa candidature

### 2.1 Principe d'ajout de pièces à la candidature.

Cliquer sur le logo de la pièce à joindre vous permettra d'accéder à la boite ci-dessous :

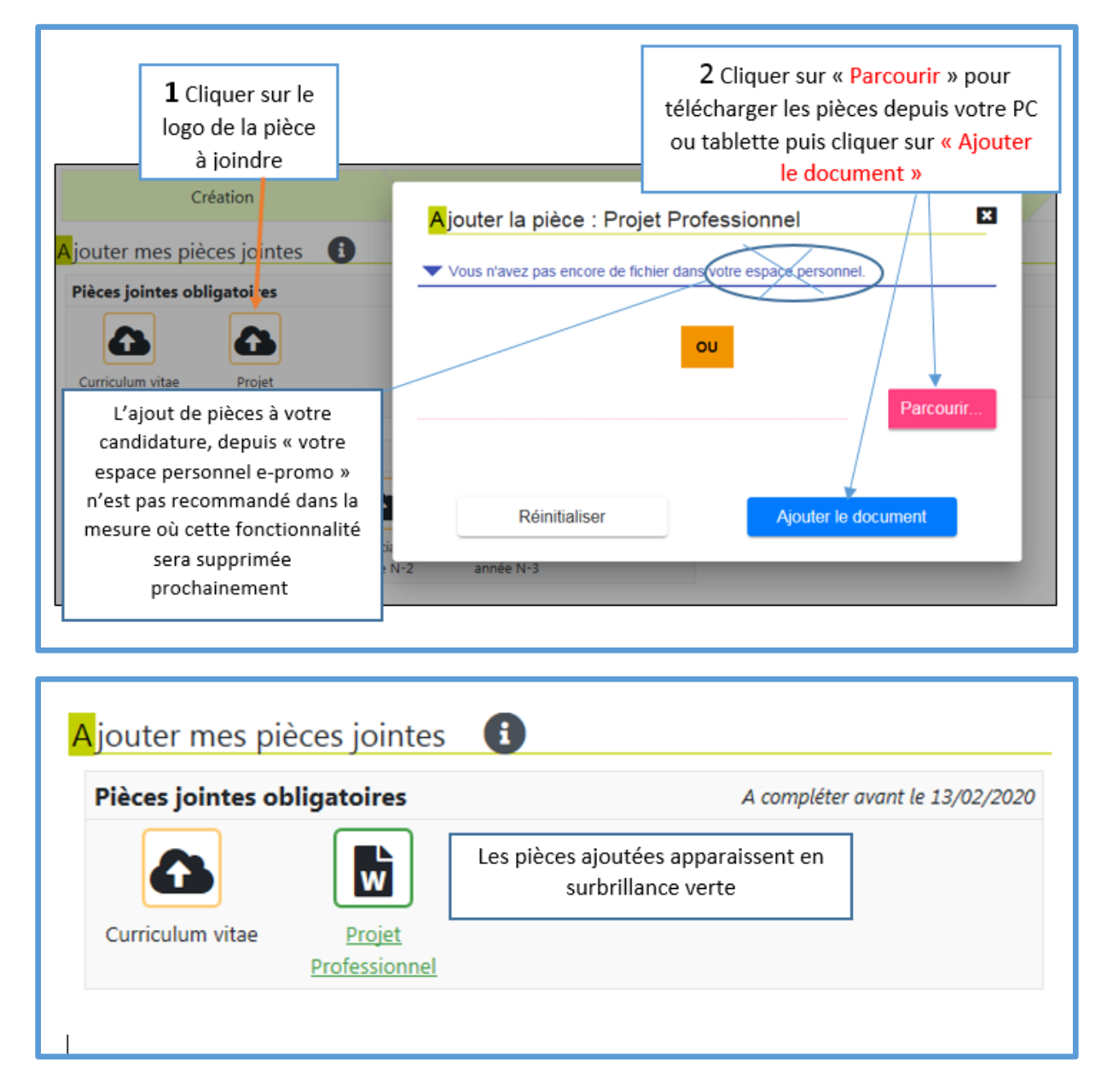

## 2.2 Compléter votre dossier après avoir validé votre candidature.

Vous avez validé votre candidature et souhaitez, tout en restant dans les délais, compléter votre dossier « au fil de l'eau ».

| E-promotion des-postiers Connecté en tant que<br>R O M Vous êtes ici : ePromo > Mes candidatures<br>es candidatures       | Choisir l'onglet « mes<br>candidatures » et « accéder<br>à ma candidature » |
|----------------------------------------------------------------------------------------------------|-----------------------------------------------------------------------------|
| RPP IV.A COU - COLLECTE SERVICE DE PROXIMITE ET DISTRIBUTION - 13/02/20                                                   | 20 - DSCC 93                                                                |
| ière : COLLECTE SERVICE DE PROXIMITE ET DISTRIBUTION<br>Irvice recruteur : DSCC 93<br>ôture des inscriptions : 13-02-2020 | 2 ACCEDER À MA CANDIDATURE                                                  |

Vous accédez d'abord à vos coordonnées liées à cette candidature (clic sur étape suivante)

| Vous | accéderez sur vos coord | onnées liées à cette andidature |                    |  |
|------|-------------------------|---------------------------------|--------------------|--|
| vous | Création                | Mes coordonnées                 | Mes pièces jointes |  |
| -    |                         | 5                               |                    |  |
|      |                         |                                 | Étape suivante     |  |

Vous accédez ensuite au menu « ajouter mes pièces... »

| <mark>l</mark> ous candie  | datez sur :               | RPP IV.A C                | OU - COL                  | LECTE SERVICE DE PROXIMITE      | ET DISTRIBUTION - 13/02 |
|----------------------------|---------------------------|---------------------------|---------------------------|---------------------------------|-------------------------|
|                            | Création                  |                           |                           | Mes coordonnées                 | Mes pièces jointes      |
| ljouter mes pi             | èces jointes              | 6                         |                           |                                 |                         |
| Pièces jointes ol          | bligatoires               |                           |                           | A compléter avant le 13/02/2020 | Pièces jointes libres   |
| Curriculum vitae           | Projet                    |                           |                           |                                 | Pièce libre             |
|                            | Professionnel             |                           |                           |                                 |                         |
| Pièces répertori           | ées et recomma            | ndées                     |                           | A compléter avant le 04/05/2020 |                         |
| ۵                          | •                         | •                         | •                         |                                 |                         |
| Evaluation du<br>potentiel | Appréciation<br>année N-1 | Appréciation<br>année N-2 | Appréciation<br>année N-3 |                                 |                         |

## 3 Le contrôle de votre saisie.

Vous avez sur la page d'accueil d'e-promo, le résumé de vos actions.

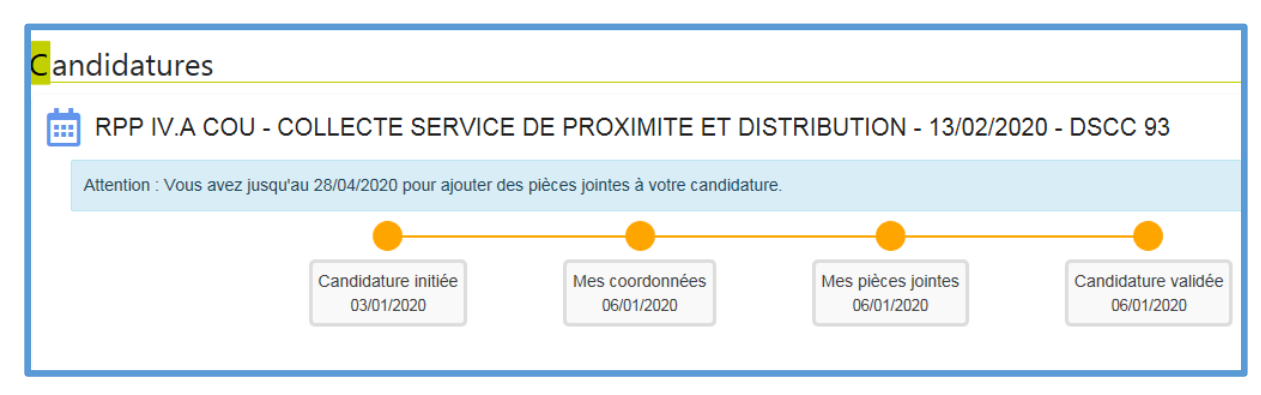

Toute candidature non validée dans les délais ne pourra pas être prise en compte.

| 1 - Pourquoi e-promo ?                             | e-promo permet à un candidat de créer et compléter son dossier,<br>en toute autonomie, en saisissant directement sa candidature<br>dans l'application.                  |
|----------------------------------------------------|----------------------------------------------------------------------------------------------------|
| 2 - A partir de quand ?                            | L'accès aux RAP a été ouvert en 2010 pour toutes les entités du<br>Réseau et depuis septembre 2012 pour les entités de la Banque<br>Postale SF.                         |
|                                                    | L'accès aux RPP est ouvert dans e-promo à compter de 2013.<br>La généralisation de l'accès à e-promo pour l'ensemble des Branches<br>est effective depuis janvier 2018. |
| 3 - Comment entrer dans<br>l'application e-promo ? | L'accès à e-promo et les modalités d'accès ont évolué suite à la mise<br>en place d'e-promo en extranet.                                                                |
|                                                    | L'adresse de connexion est la suivante : e-promo.rh.extra.laposte.fr                                                                                                    |
|                                                    | Elle est identique pour une connexion en intranet et en extranet.                                                                                                    |
|                                                    | La gestion des mots de passe est modifiée, elle se fait par le biais du self-service du Groupe La Poste.                                                                |
|                                                    | Lors d'une première connexion, <b>en intranet ou extranet</b> , 2 étapes sont à respecter :                                                                             |
|                                                    | <ul> <li>répondre à une première série de 5 questions pour être<br/>identifié dans l'application (identifiant, code postal de sa ville de<br/>résidence)</li> </ul>     |
|                                                    | <ul> <li>répondre à une 2<sup>ème</sup> série de questions « secrètes » permettant</li> </ul>                                                                           |
|                                                    | de retrouver son mot de passe en cas d'oubli (quelle est votre                                                                                                    |
|                                                    | couleur preferee). Il convient de <b>répondre à minima à 5</b><br>questions                                                                                             |
|                                                    | Un mode opératoire est à disposition auprès de la filière RH.                                                                                                    |

## 4 Questions / Réponses

| 4 - Que faire en cas d'oubli de<br>son mot de passe pour se<br>connecter à e-promo ? | <ul> <li><u>Trois possibilités</u> :</li> <li>1) Retrouver son mot de passe en répondant aux 3 questions secrètes proposées.</li> <li>2) En cas d'impossibilité d'accès, attendre 5 minutes après le verrouillage et se reconnecter, l'accès étant verrouillé après 3 tentatives de mots de passe erronés.</li> </ul>                                                                                              |  |
|--------------------------------------------------------------------------------------|----------------------------------------------------------------------------------------------------|--|
|                                                                                      | <ul> <li>3) En cas de mot de passe perdu, solliciter le service<br/>d'assistance aux utilisateurs : DSEM (Direction Support Et<br/>Maintenance).</li> <li>Ce service propose une aide à la réinitialisation des mots de<br/>passe du lundi au vendredi de 7 heures à 19h30 et le samedi<br/>de 7 heures à 13 heures, au : 0810 258 369<br/>NB : A ce jour, il n'y a pas d'assistance DSEM pour la BSCC.</li> </ul> |  |
| 5 - Se connecte-t-on de la même<br>façon en extranet ?                               | Les modalités d'accès sont les mêmes qu'en intranet.<br>Seule l'utilisation d'un clavier virtuel diffère. Ce clavier est à utiliser<br>uniquement pour la saisie de son mot de passe.                                                                                                    |  |
| 6 - Quand peut-on utiliser e-<br>promo en extranet ?                                 | e-promo est accessible en extranet 7 jours/7, de 2 heures du<br>matin à 22 heures à partir de son domicile.<br>L'assistance de la DSEM, en cas d'oubli du mot de passe, est assurée<br>sur les horaires d'ouverture de ce service.                                                                                                    |  |
| 7 - Y a-t-il un mode opératoire<br>pour s'inscrire dans e-promo ?                    | Oui, le <u>mode opératoire</u> est accessible à l'écran d'accueil<br>de e-promo, ou sur Net RH < Evolution professionnelle < Promotion<br>et choisir la Branche.                                                                                                    |  |
| 8 - Les modalités de<br>candidature ont-elles<br>évolué ?                            | Non, les modalités, grands principes et processus de promotion, ne sont pas impactés avec la mise en place d'e-promo.                                                                                                    |  |

| 9 - Je suis salarié, et je n'ai pas<br>accès aux mêmes dispositifs de<br>promotion qu'un fonctionnaire,<br>pourquoi ? | Chaque NOD ouvre ses dispositifs de promotion pour son bassin<br>de candidature (personnels appartenant à son NOD/entité).<br>Toutefois, le statut de fonctionnaire octroie la possibilité de<br>candidater sur n'importe quel NOD et au sein de toutes les<br>Branches.                                                                                                    |
|----------------------------------------------------------------------------------------------------|----------------------------------------------------------------------------------------------------|
|                                                                                                    | Les salariés peuvent candidater au sein de leur NOD et parfois, de<br>façon tout à fait exceptionnelle, sur un autre NOD, si celui-ci<br>demande une extension de son bassin de candidature. Seul le<br>NOD recruteur peut le décider. Dans ce cas de figure, l'outil<br>e-promo intègre cette extension. Le dispositif concerné s'affichera<br>ainsi dans les possibilités offertes aux salariés. |
|                                                                                                    | Par exemple, si la DR Ile-de-France du Réseau sollicite le Centre<br>financier de Paris pour élargir son bassin de candidature, un<br>salarié du Centre financier de Paris pourra candidater sur le<br>dispositif ouvert par le Réseau et pour lequel l'élargissement du<br>bassin de candidature a été demandé.                                                                                   |
| 10 - Un manager peut-il se<br>connecter à e-promo ?                                                                   | L'accès à e-promo est conditionné aux conditions de candidature pour postuler à une promotion.                                                                                                    |
|                                                                                                    | L'acte de promotion est strictement personnel. Un manager peut se connecter uniquement en tant que candidat à une promotion et non pour autrui.                                                                                                    |
| 11 - Est-ce que je continuerai à<br>recevoir des courriers pour<br>m'informer de mes résultats ?                      | Oui, e-promo ne concerne pour les collaborateurs, que la phase<br>« Envoi de candidature ».<br>Les courriers de convocation aux épreuves et notifications de<br>résultat restent adressés sous format papier.                                                                                                    |
| 12 - Comment joindre mon CV, ou<br>d'autres documents ?                                                               | L'application e-promo permet au candidat de joindre, dans<br>son dossier d'inscription, des fichiers sous format<br>informatique.                                                                                                    |
|                                                                                                    | Les fichiers à joindre peuvent être récupérables sur le disque dur<br>du poste de travail, à partir d'une clé USB, par mail, ou tout<br>autre support connectable au poste de travail (selon la<br>configuration du poste de travail de l'utilisateur).                                                                                                    |
|                                                                                                    |                                                                                                    |

| 13- Quels documents joindre à<br>un dossier RAP créé dans<br>e-promo ?                           | Chaque candidat est libre du contenu de son dossier de<br>candidature pour une RAP, sauf cas particulier des prérequis qui<br>peuvent être exigés dans le cadre d'une RAP.<br>Au même titre que les autres pièces du dossier, les prérequis<br>doivent être joints au dossier au plus tard à la date de clôture<br>des inscriptions (exemple : Infirmier diplôme d'état ou<br>équivalent ; Assistant social – diplôme d'état ou équivalent).<br>Les pièces et documents pouvant être joints doivent être<br>représentatifs des acquis et de l'expérience au regard de la<br>fonction postulée.<br>Récapitulatif indicatif des documents pouvant être joints :<br>CV, projet professionnel, diplômes, compétences, aptitudes,<br>unités de certification, avis du N+2, acquis professionnels et/ou<br>évaluation de potentiel en relation directe avec la fonction<br>postulée. |
|--------------------------------------------------------------------------------------------------|----------------------------------------------------------------------------------------------------|
|                                                                                                  | ces documents doivent permettre au jury de statuer sur la candidature.                                                                                                    |
| 14 - Quels documents<br>joindre à un dossier RPP<br>créé dans e-promo ?                          | <ul> <li>Les dossiers RPP sont à constituer en 2 temps suivant les Branches : <ul> <li>à la date de clôture des inscriptions en joignant un CV et le projet professionnel (uniquement pour la Branche Courrier, Colis et Groupe)</li> <li>en cas d'admissibilité à l'oral, se reporter aux notes de mise en œuvre des Branches et aux calendriers de programmation des dispositifs de promotion RPP. Les pièces attendues pour l'oral sont les suivantes : le CV, le projet professionnel, l'évaluation du potentiel avec l'avis du N+2 ainsi que les derniers entretiens d'appréciation (les 2 ou les 3 derniers suivant les Branches).</li> </ul> </li> </ul>                                                                                                    |
| 15 - Comment envoyer mon<br>dossier depuis e-promo ?                                             | Mon dossier de candidature est pris en compte dès lors que je l'ai validé.                                                                                                    |
| 16 - Est-il possible d'apporter des<br>modifications à sa candidature<br>après l'avoir validée ? | <ul> <li>Dans le cas d'une RAP :</li> <li>Pour la Branche Banque Postale SF, oui, il est possible de revenir sur sa candidature, de la compléter en y intégrant de nouvelles pièces, d'en supprimer même si la validation a été effectuée dans e-promo jusqu'à la date de clôture des inscriptions.</li> <li>Pour les Branches Réseau et Services Courrier Colis et Groupe, il est possible de revenir sur sa candidature après la date de clôture et jusqu'à la date limite de complétude des dossiers selon le calendrier de programmation.</li> <li>Dans le cas d'une RPP :</li> <li>Uniquement pour la Branche Services Courrier Colis et Groupe, les pièces à joindre à la candidature que s'il joint son CV et son projet professionnel avant la date de clôture des inscriptions.</li> </ul>                                                                            |

| 17 - Est-il encore possible de<br>joindre des pièces après la date<br>de clôture des inscriptions ? | La date limite d'envoi des pièces jointes est précisée dans<br>l'applicatif, dès lors qu'un candidat postule à un dispositif.                                                                                                    |
|----------------------------------------------------------------------------------------------------|----------------------------------------------------------------------------------------------------|
| 18 - Le manager sera-t-il<br>informé de la candidature de<br>son collaborateur à une<br>promotion ? | Lors de la saisie de sa candidature, le collaborateur saisit l'adresse<br>mail de son manager. Cette saisie génère l'envoi automatique<br>d'un mail au manager, dès validation de la candidature par le<br>collaborateur dans e-promo.<br>Toutefois si l'adresse mail comporte une erreur, le manager ne<br>pourra être informé par ce biais.                                                                                                    |
| 19 - Sous quel format est-il<br>possible de joindre les<br>documents et pièces jointes ?            | Les types de fichiers suivants sont acceptés dans l'application :<br>Acrobat(.pdf), Word(.doc), Word 2007(.docx), Excel(.xls),<br>Excel 2007 (.xlsx), Powerpoint (.ppt), Wordpad (.rtf) ou image<br>JEPG(.jpg)                                                                                                    |
| 20 - Que se passe-t-il si je n'ai<br>pas validé ma candidature ?                                    | <ul> <li>Avant la date de clôture : le système e-promo envoie un mail<br/>de relance 5 jours avant la date de clôture des inscriptions.<br/>D'où l'importance de saisir son adresse mail dans l'applicatif.</li> <li>Après la date de clôture : si votre candidature est restée<br/>« enregistré », il n'y a plus aucune action possible (ni saisie<br/>manuelle, ni forçage à partir d'e-promo).</li> <li>NB : les candidats qui ont bien validé leur candidature, recevront<br/>un AR papier.<br/>Les candidats verront également sur la page d'accueil<br/>d'e-promo que leur inscription est arrivée à son terme grâce<br/>à un résumé de leurs actions.</li> </ul> |